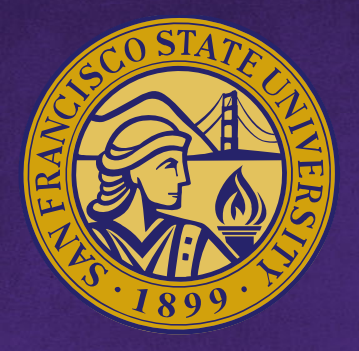

# San Francisco State University

We Make Great Things Happen

# Permission Number Worksheet

## What Is The Permission Number Worksheet?

#### Permission Number Worksheet for PHYS 121 [01]

Permission Numbers given before the first day of classes do not override class capacity and expire the day before classes start. Permission Numbers given on and after the first day of classes override class capacity and expire on the semester's last day to add deadline. You can request your department to generate more permission numbers should you need them.

Steps to Assigning Permission Numbers 1. Enter students ( hide) Waitlist students Enter students ID or SF State email Add from Waitlist Number or email ~ Number or email Add to list Number or email Number or email Number or email Number or email Number or email Number or email Number or email Number or email + Add 10 more fields Add to list 2. Prerequisite (if applicable) Prerequisite: ACCT 101 O Add course Test: --- Select ---✓ Add test 3. Assign permission numbers Search: SF State ID 🛊 ♦ Level Major ♦ MATH 124 ♦ Action Kinesiology (Exer & A (SF State) - Spring hrms non prd@lists.sfsu.edu Junior Assign 420256 to Michelle A. Mymnt)-BS 2017 A (SF State) - Fall 2018 Biology (Physiology)-BS Senior Assigned & emailed 185271 hrms\_non\_prd@lists.sfsu.edu D (Transfer) W (Transfer) Sophomore Biology (Physiology)-BS Assign 907151 to Samantha C. hrms non prd@lists.sfsu.edu Showing 1 to 15 of 15 entries Copy / Send E-mail to selected student(s) Copy / Send E-mail to all students Save to CSV (Excel) Print Feedback on permission numbers Back to Class Services page SE State Gateway is an internal nortal for the SE State community. Contact Lle

Now instructors will have the ability to check prerequisites before assigning and emailing students permission numbers all online through Class Services on the Gateway.

## **Features** Why Use The Permission Number Worksheet

### Main Feature

#### Assign and Email Permission Numbers

Now instructors will have the ability to assign and email students permission with a simple select of a button.

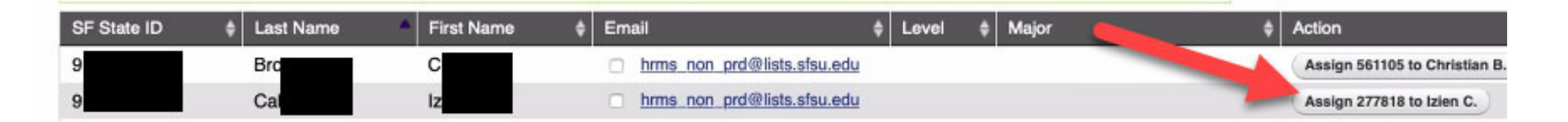

#### Review Prerequisites

Instructors will be able to review prerequisites for a set of potential students before the instructor decides which of those students they would like to assign permission numbers to.

| : | 2. Pre  | requisite (if applicable)                                      |   |
|---|---------|----------------------------------------------------------------|---|
|   | 0       | MATH 124 prerequisite course added successfully                | × |
|   |         | Prerequisite: ACCT 101 O (Add course) Test: Select V (Add test |   |
|   | 3 4 6 6 | sign narmission numbers                                        |   |

Search:

| SF State ID <b>♦</b> | Last 🔹       | First<br>Name ♦ | Email                            | \$ Leve | <b></b> | Major 🗍                           | MATH 124 🔶                                                  | Action 🔶                     |
|----------------------|--------------|-----------------|----------------------------------|---------|---------|-----------------------------------|-------------------------------------------------------------|------------------------------|
| 9                    |              | Michelle        | hrms_non_prd@lists.sfsu.edu      | Junic   | r       | Kinesiology (Exer &<br>Mvmnt)-BS  | A (SF State) - Spring<br>2017                               | Assign 223920 to Michelle A. |
| 9                    |              | Jake            | hrms_non_prd@lists.sfsu.edu      | Senio   | r       | Biology (Physiology)-BS           | A (SF State) - Fall<br>2018<br>D (Transfer)<br>W (Transfer) | Assign 303975 to Jake B.     |
| 90                   |              | Jessica         | □<br>hrms_non_prd@lists.sfsu.edu |         |         |                                   |                                                             | Assign 451950 to Jessica M.  |
| 9                    |              | Rose            | <u>rtest1@mail.sfsu.edu</u>      | Soph    | omore   | English (Creative Writing)<br>-BA |                                                             | Assign 169170 to Rose Q.     |
| 9 <sup>1</sup>       | of 5 ontrios | Karen           | ktest2@mail.sfsu.edu             | Soph    | omore   | Cinema-BA                         |                                                             | Assign 109440 to Karen W.    |
| 9<br>Showing 1 to 5  | of 5 entries | Karen           | ktest2@mail.sfsu.edu             | Soph    | omore   | Cinema-BA                         |                                                             | Assign 109440 to Karen W.    |

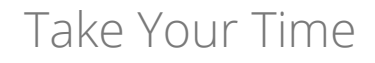

| permission numbers should you need them.                                                       |   | Instru |
|------------------------------------------------------------------------------------------------|---|--------|
| Steps to Assigning Permission Numbers                                                          |   | their  |
| 1. Enter students ( <u>hide</u> )                                                              |   | como   |
| ♥ • 2 students were successfully added to the permission number worksheet below                | × | COTTE  |
| Enter students ID or SF State email                                                            |   | and a  |
| Number or email                                                                                |   |        |
| Number or email                                                                                |   |        |
| + Add 10 more fields                                                                           |   |        |
| Add to list                                                                                    |   |        |
| 2. Prerequisite (if applicable)                                                                |   |        |
| Prerequisite: ACCT 101 O Add course Test: Select V Add test                                    |   |        |
| 3. Assign permission numbers                                                                   |   |        |
| Search:                                                                                        |   |        |
| SF State ID 🛊 Last Name 🔺 First Name 🌲 Email 🔶 Ereal 💠 Level 🌩 Major 🔶 Action                  | ¢ |        |
| 90 hrms_non_prd@lists.sfsu.edu Assign 515220 to Jessica M.                                     |   |        |
| 9 <u>rtest1@mail.sfsu.edu</u> Sophomore English (Creative Writing)-BA Assign 319050 to Rose Q. |   |        |
| Showing 1 to 2 of 2 entries                                                                    |   |        |

Instructors can add potential students to their Permission Number worksheet and come back later to do prerequisite checking and assign permission numbers.

### Basic Academic Information At Your Fingertips

The Permission Number Worksheet shows basic academic information about the student including primary major

| SF State ID | 🔶 Last Name 🔺 | First Name 🔶 | Email                         | Level 🔶   | Major 🔶                       | Action 🔶                     |
|-------------|---------------|--------------|-------------------------------|-----------|-------------------------------|------------------------------|
| 9           | Anjani        | Ν            | hrms_non_prd@lists.sfsu.edu   | Junior    | Kinesiology (Exer & Mvmnt)-BS | Assign 420256 to Michelle A. |
| 9           | Branchini     | J            | hrms_non_prd@lists.sfsu.edu   | Senior    | Biology (Physiology)-BS       | Assigned & emailed 185271    |
| 9           | Christie      | S            | hrms_non_prd@lists.sfsu.edu   | Sophomore | Biology (Physiology)-BS       | Assign 907151 to Samantha C. |
| 9           | Cuenco        | E            | hrms_non_prd@lists.sfsu.edu   | Junior    | Kinesiology (Exer & Mvmnt)-BS | Assign 849610 to Evan C.     |
| 9           | Hernandez     | C            | hrms_non_prd@lists.sfsu.edu   | Junior    | Pre-Biology-BS                | Assign 684085 to Daniella H. |
| 9           | Ho            | J            | hrms_non_prd@lists.sfsu.edu   | Junior    | Undeclared-BS                 | Assign 775405 to Justin H.   |
| 9           | Hughes        | L            | hrms_non_prd@lists.sfsu.edu   | Senior    | Biology (Physiology)-BS       | Assigned & emailed 114849    |
| 0           | Koontz        | 1            | □ brme non ord@liete efeu odu | lunior    | Piology PA                    | Agaign 242520 to Vanagaa K   |

### Status of Assigned Permission Numbers

Instructors can see who used the permission number and the status of the permission number

| SF State ID | Last Name  🔶 | First Name | Email 🔶              | Level 🔶   | Major 🔶                  | Action                    | • |
|-------------|--------------|------------|----------------------|-----------|--------------------------|---------------------------|---|
| 9           | Curry        | Aurther    | atest8@mail.sfsu.edu | Freshman  | Dance-BA                 | 594900 used by Aurther C. |   |
| 9           | Short        | Martin     | mtest4@mail.sfsu.edu | Sophomore | Business (Management)-BS | 536028 used by Martin S.  |   |

- Ability to save the Worksheet to Excel or Print
- Freeform search box for the Worksheet in case you have large set of students to review
- Ability to sort the Worksheet by any column heading
- Ability to view Permission Number Worksheets from previous semesters
- Convenience of vetting potential students in the same location as the Prerequisite Roster

# Access

## Where Is The Permission Number Worksheet

### 1. Open Prerequisite Roster

- Login to SFSU Gateway by selecting the "SF State Gateway / MySFSU" link on the login page: <u>http://www.sfsu.edu/login.htm</u>
- Once the SFSU Gateway opens, select the "Class Services" link
- On the Class Services page, you want to access Prerequisite Roster by selecting the term and year then select the "Go" button

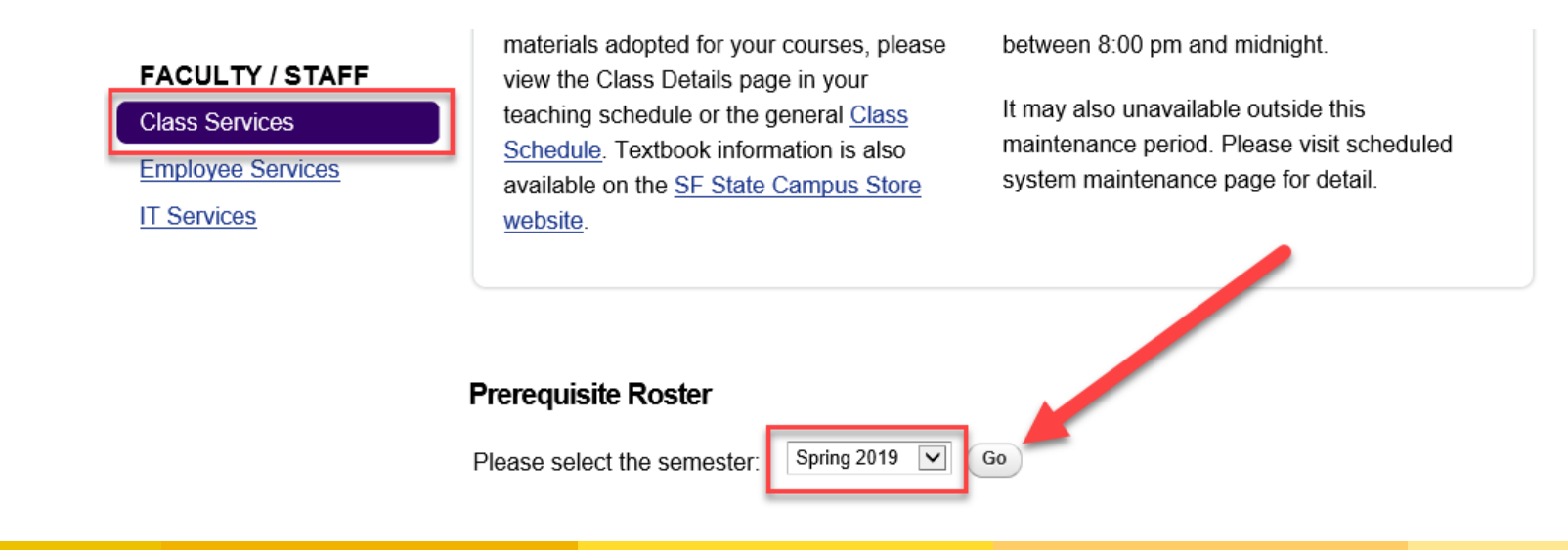

### 2. Open Permission Number

• Next search or navigate to the class that you want to assess students for Permission Number assignment, select the Permission Number button in the far right column labeled "Action"

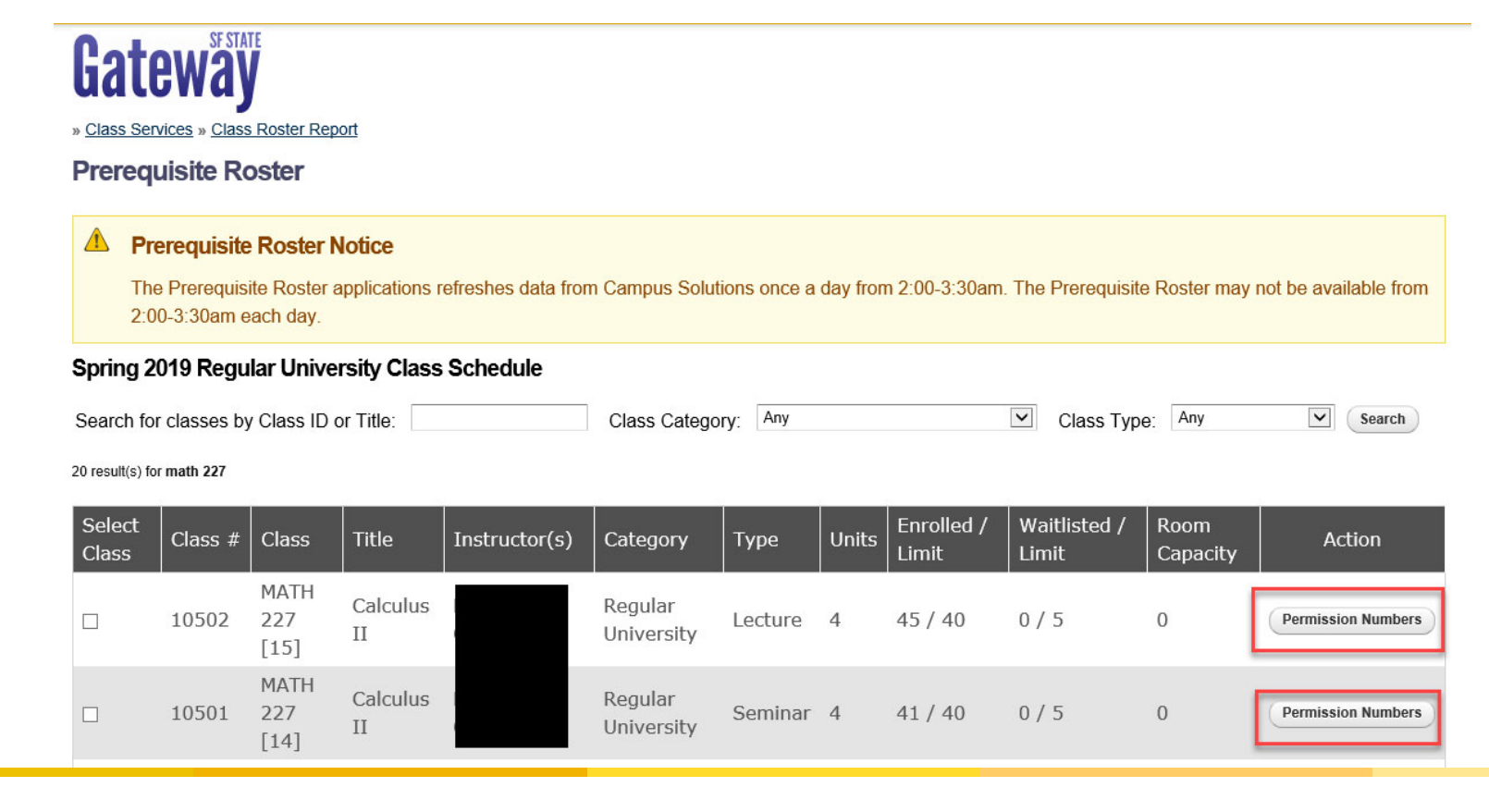

# **The Worksheet** How to Use The Permission Number Worksheet

### Adding Students to the Worksheet

- There are 2 options to add students to the Permission Number Worksheet
  - By Student ID or email
  - Select students from the Waitlist

When you add students to the worksheet, they will remain there so that you can choose to return to the worksheet later to assign permission numbers or you can assign right away. Decision is yours!

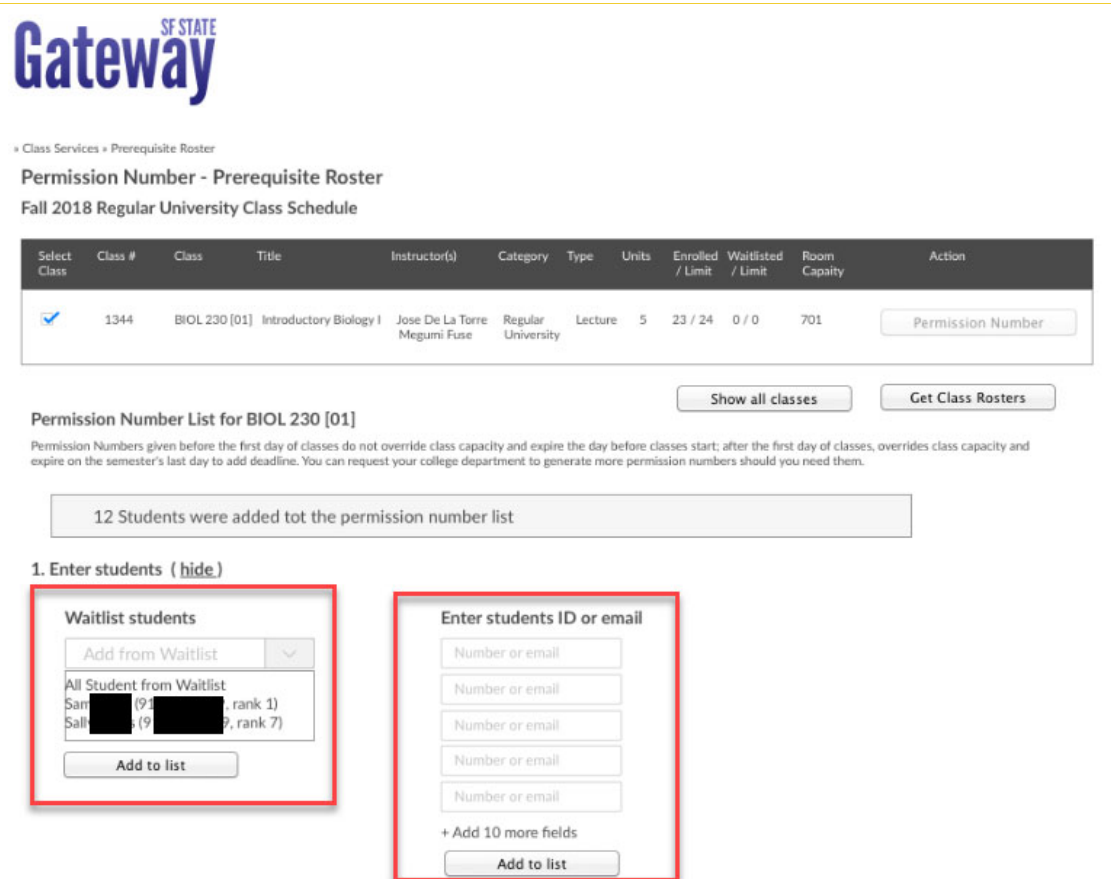

### Adding Students to the Worksheet

By Waitlist

• Use the dropdown menu to select individuals from the waitlist or select the option to add "All Students on Waitlist". Select the button "Add to List"

#### 1. Enter students (hide)

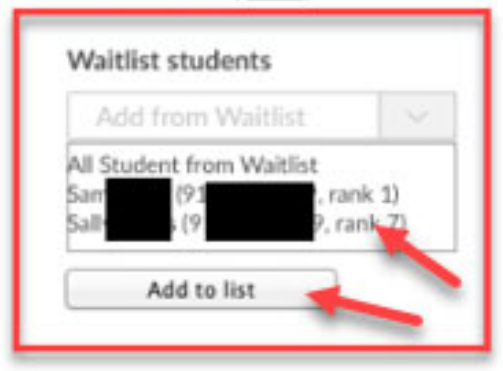

### Adding Students to the Worksheet

By Student ID or Email

Enter Student ID or student SFSU email. You can add more than one student at a time. After you have
entered information for all students you want to add to the workshoot, then Solect the button "Add to List"

| Steps to A  | Assigning Permission Numbers     |      |  |
|-------------|----------------------------------|------|--|
| 1. Enter st | udents ( <u>hide</u> )           |      |  |
|             | Enter students ID or SF State en | nail |  |
|             | 909600047                        |      |  |
|             | rtest1                           |      |  |
|             | ktest2@mail.sfsu.edu             |      |  |
|             | 918187522                        |      |  |
|             | Number or email                  |      |  |
|             | Add 10 more fields               |      |  |
|             | Add to list                      |      |  |

| SF State ID♦ Last Name | 🔺 First Name 🏼 🖨 | Email 🔶                     | vel 🗳   | Major 🔶                       | Action 🜲                    |
|------------------------|------------------|-----------------------------|---------|-------------------------------|-----------------------------|
| 90                     | Jessica          | hrms_non_prd@lists.sfsu.edu |         |                               | Assign 542124 to Jessica M. |
| 9                      | Rose             | rtest1@mail.sfsu.edu        | phomore | English (Creative Writing)-BA | Assign 258210 to Rose Q.    |
| 9                      | Joey             | itest3@mail.sfsu.edu        | nior    | Cinema-BA                     | Assign 468840 to Joey T.    |
| 9                      | Karen            | ktest2@mail.sfsu.edu        | phomore | Cinema-BA                     | Assign 150345 to Karen W.   |

### **Checking Prerequisites**

#### By Course

- This is an optional step in case you want to check which students have or have not met a specific prerequisite before deciding to assign a permission number to a student.
  - Add a prerequisite course by entering course ID & catalog number and then select the "Add Test" button

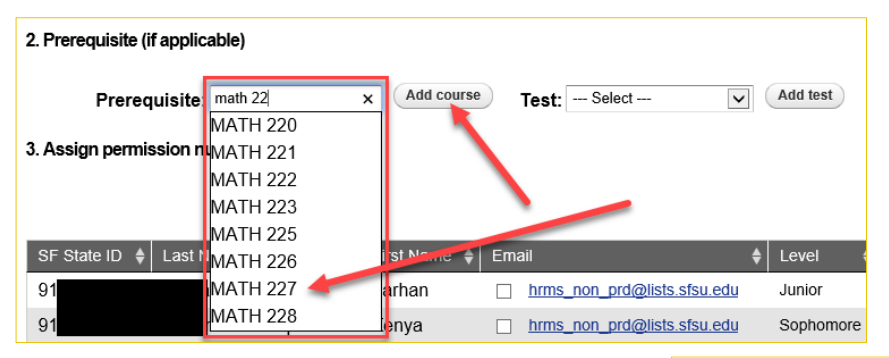

| SF State ID | Last Name y | First<br>Name ◆ | Email               | Major 🔶                      | MATH 227 🔶                                           | Action 🔶                    |
|-------------|-------------|-----------------|---------------------|------------------------------|------------------------------------------------------|-----------------------------|
| 9           | Υ           | FENGZE          | □<br><u>hrms</u> _n | Computer Science-BS          | B (Transfer)                                         | Assign 235719 to FENGZE Y.  |
| 9           | V           | Karen           |                     | Cinema-BA                    |                                                      | Assign 558772 to Karen W.   |
| 9           | S           | Jessica         | hrms_n              | Computer Science-BS          | Dropped - Fall 2017<br>A (SF State) - Spring<br>2018 | Assign 704064 to Jessica S. |
| 9           | B           | Kenya           | hrms_n              | Mechanical<br>Engineering-BS | B (SF State) - Spring<br>2016                        | Assign 909525 to Kenya B.   |

### **Checking Prerequisites**

#### By Test

- This is an optional step in case you want to check which students have or have not met a specific prerequisite before deciding to assign a permission number to a student.
  - Add a prerequisite test by using the dropdown and then select the "Add Test" button

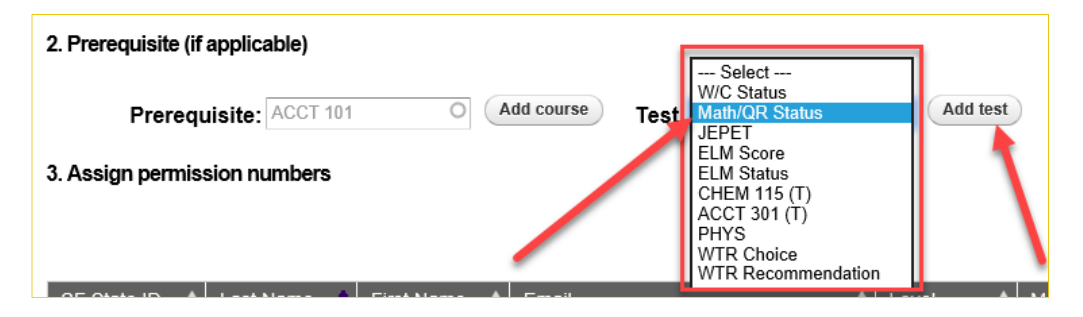

| SF State ID    | Last Name 🔺  | First Name 🖨 | Email         | Major 🔶                       | Math/QR Status 🖨 | Action 🔶                    |
|----------------|--------------|--------------|---------------|-------------------------------|------------------|-----------------------------|
| 90             | N            | Jessica      | hrms          |                               | I - B4 Met       | Assign 542124 to Jessica M. |
| 91             | G            | Rose         | <u>rtest1</u> | English (Creative Writing)-BA | II-B4 Plc        | Assign 258210 to Rose Q.    |
| 91             | Т            | Joey         | jtest3@       | Cinema-BA                     | I - B4 Met       | Assign 468840 to Joey T.    |
| 91             | V            | Karen        | ktest2        | Cinema-BA                     | II-B4 Plc        | Assign 150345 to Karen W.   |
| Showing 1 to 4 | of 4 entries |              |               |                               |                  |                             |

## **Checking Prerequisites**

Multiple Prerequisites

• You can also check multiple prerequisites:

| SF State ID | Last Name 🍦 | First<br>Name | Email 🔶                          | Level 🔶   | Major 🔶                | Math/QR<br>Status ♦ | MATH<br>227 🗘                                                          | PHYS<br>220                                                    | Action                      |
|-------------|-------------|---------------|----------------------------------|-----------|------------------------|---------------------|------------------------------------------------------------------------|----------------------------------------------------------------|-----------------------------|
| 9           |             | FENGZE        | hrms_non_prd@lists.sfsu.edu      | Senior    | Computer<br>Science-BS | I - B4 Met          | B<br>(Transfer)                                                        | A (SF<br>State) -<br>Spring<br>2018                            | Assign 235719 to FENGZE Y.  |
| 9           |             | Farhan        | hrms_non_prd@lists.sfsu.edu      | Junior    | Computer<br>Science-BS | I - B4 Met          | D (SF<br>State) -<br>Fall 2017<br>B- (SF<br>State) -<br>Spring<br>2018 | C (SF<br>State) -<br>Spring<br>2018                            | Assign 788358 to Farhan A.  |
| 9           |             | Jessica       | □<br>hrms_non_prd@lists.sfsu.edu | Senior    | Computer<br>Science-BS | I - B4 Met          | Dropped -<br>Fall 2017<br>A (SF<br>State) -<br>Spring<br>2018          | Dropped -<br>Fall 2017<br>B- (SF<br>State) -<br>Spring<br>2018 | Assign 704064 to Jessica S. |
| 9           |             | Karen         | ktest2@mail.sfsu.edu             | Sophomore | Cinema-BA              | II-B4 Plc           |                                                                        |                                                                | Assign 558772 to Karen W.   |

## Assigning and Emailing Permission Numbers

Assigning

- When ready to assign permission number to a student, select the Assign button
- Once you have selected the Assign button, an email with the permission number will be sent to the student's SF State email.
- Note: You also have the option of reassigning different permission number to the same student if the student used the first permission number to successfully enroll and then dropped the class OR if the permission number was used by another student

| SF State ID | 💠 Last Name 🧳 | First Name 🗳 | Email 🔶                     | Level 🜲 | Major | ¢ | Action                        |
|-------------|---------------|--------------|-----------------------------|---------|-------|---|-------------------------------|
| 9           | Brd           | С            | hrms_non_prd@lists.sfsu.edu | M       |       |   | Assign 561105 to Christian B. |
| 9           | Cal           | Iz           | hrms_non_prd@lists.sfsu.edu |         |       | - | Assign 277818 to Izien C.     |

| SF State ID | Last Name 🛛 🔶 | First<br>Name ♦ | Email 🔶                     | Level 🔶   | Major 🔶                    | Action                                            |
|-------------|---------------|-----------------|-----------------------------|-----------|----------------------------|---------------------------------------------------|
| 9           | Na            | Alec            | hrms_non_prd@lists.sfsu.edu | Freshman  | Mechanical Engineering-BS  | 971325 used by Alec N.                            |
| 91          | Pe            | Jiawen          | hrms_non_prd@lists.sfsu.edu | Freshman  | Business (Accounting)-BS   | 846000 used by Jiawen P.                          |
| 9           | 0             | Angela          | hrms_non_prd@lists.sfsu.edu | Sophomore | Biochemistry-BS            | 742200 used by Angela O. then<br>dropped<br>New # |
|             |               |                 |                             |           | Kinesiology (Ever & Mymot) |                                                   |

### Assigning and Emailing Permission Numbers

Email Example

• Sample of the email that gets sent to the student when you press the Assign button

| Records and Regi                                                           | stration                                                                                                    | 🖿 Inbox - SF State                                  | January 14, 2019 at 11:10 AM                                               |            |  |  |  |
|----------------------------------------------------------------------------|----------------------------------------------------------------------------------------------------|-----------------------------------------------------|----------------------------------------------------------------------------|------------|--|--|--|
| Permission Number                                                          | #132169) to add ECON 312 section 03                                                                                                    |                                                     |                                                                            |            |  |  |  |
| То:                                                                        |                                                                                                    |                                                     |                                                                            |            |  |  |  |
|                                                                            |                                                                                                    |                                                     |                                                                            |            |  |  |  |
| Dear Martin Short,                                                         |                                                                                                    |                                                     |                                                                            |            |  |  |  |
| Your instructor has assigned you a class permission number:                |                                                                                                    |                                                     |                                                                            |            |  |  |  |
| Class:                                                                     | ECON 312, section 03                                                                                                    |                                                     |                                                                            |            |  |  |  |
| Class Number:                                                              | 2429                                                                                                    |                                                     |                                                                            |            |  |  |  |
| Permission Number:                                                         | 132169                                                                                                    |                                                     |                                                                            |            |  |  |  |
| Expire on:                                                                 | January 27, 2019                                                                                                    |                                                     |                                                                            |            |  |  |  |
| Add class via Student C                                                    | enter                                                                                                    |                                                     |                                                                            |            |  |  |  |
| Important Notice: Make                                                     | e sure you clear all <u>holds</u> before you register for classes.                                                                            |                                                     |                                                                            |            |  |  |  |
| Class permission number number to another stude                            | ers can only be used once and are specific to the section and semeste<br>ent. Please use this permission number as soon as possible. Otherwis | r of each course. You r<br>e, you will have to requ | nay not share nor give this permission est a new number from your instruct | on<br>tor. |  |  |  |
| Thank you,                                                                 |                                                                                                    |                                                     |                                                                            |            |  |  |  |
| Rogelio Manaois,                                                           |                                                                                                    |                                                     |                                                                            |            |  |  |  |
| Interim Registrar/Manag<br>Registrar's Office<br>Student Affairs & Enrollr | er of Veterans Services<br>nent Management                                                                                                    |                                                     |                                                                            |            |  |  |  |
|                                                                            |                                                                                                    |                                                     |                                                                            |            |  |  |  |
|                                                                            |                                                                                                    |                                                     |                                                                            |            |  |  |  |
|                                                                            |                                                                                                    |                                                     |                                                                            |            |  |  |  |

### **Status of Permission Numbers**

After Permission Number is Used

• When a permission number is used, you will be able to see the first name and last name initial of the person who used it in the far left column space

• In the example below,

| Prerequis | Prerequisite: ACCT 101 O Add course Test: Select   Add test Search:                |                |      |                             |         |      |                               |  |   |                                        |
|-----------|------------------------------------------------------------------------------------|----------------|------|-----------------------------|---------|------|-------------------------------|--|---|----------------------------------------|
| Per       | Permission Nbr = 235389 was successfully assigned/issued to Student ID = 917680626 |                |      |                             |         |      | ×                             |  |   |                                        |
| SF State  | ID 🝦 Last Name                                                                     | First Name     | \$ E | nail                        | \$ Leve | (    | Major                         |  | ¢ | Action                                 |
| 9         | Bro                                                                                | С              | 0    | hrms_non_prd@lists.sfsu.edu |         |      |                               |  |   | Assign 561105 to Christian B.          |
| 9         | Cal                                                                                | Iz             | 0    | hrms_non_prd@lists.sfsu.edu |         |      |                               |  |   | Assign 277818 to Izien C.              |
| 9-        | Quartz                                                                             | Rose           | C    | rtest1@mail.sfsu.edu        | Soph    | more | English (Creative Writing)-BA |  |   | 965587 used by Rose Q.<br>then dropped |
| — Add m   | ore students<br>E                                                                  | Enter students |      |                             |         |      |                               |  |   | Assigned & emailed 235389              |

### **Status of Permission Numbers**

Permission Number Used By a Different Student

The example below illustrates how it will look if a permission number was used to enroll a student that was not assigned the permission number by the instructor.

• The instructor has the option to assign new permission number to Edmark, if deemed appropriate.

• The instructor can additionally decide whether or not to "instructor drop" Joey, if deemed appropriate.

| SF State ID 🍦 | Last Name   🖨   | First Name | Email 🔶                     | Level 🔶   | Major 🔶                  | Action 🗸                        |
|---------------|-----------------|------------|-----------------------------|-----------|--------------------------|---------------------------------|
| 9.            | Curry           | Aurther    | atest8@mail.sfsu.edu        | Freshman  | Dance-BA                 | 594900 used by Aurther C.       |
| 91            | Short           | Martin     | mtest4@mail.sfsu.edu        | Sophomore | Business (Management)-BS | 536028 used by Martin S.        |
| 9.            |                 | Edmark     | hrms_non_prd@lists.sfsu.edu | Senior    | Economics-BA             | 122233 used by Joey T.<br>New # |
|               | Taile Is in a l | La ave     |                             |           | ~                        | 400000                          |

## **Questions & Feedback** The Permission Number Worksheet

### Problems or Questions?

• If you run into any issues or have questions about behavior, please contact our Help Desk for assistance by submitting a ticket by emailing <u>service@sfsu.edu</u>

### **Give Feedback**

 Please let us know what you think of the Permission Number Worksheet, what you like and what you wish was better. You can find a link for a feedback survey at the bottom of the Permission Number Worksheet:

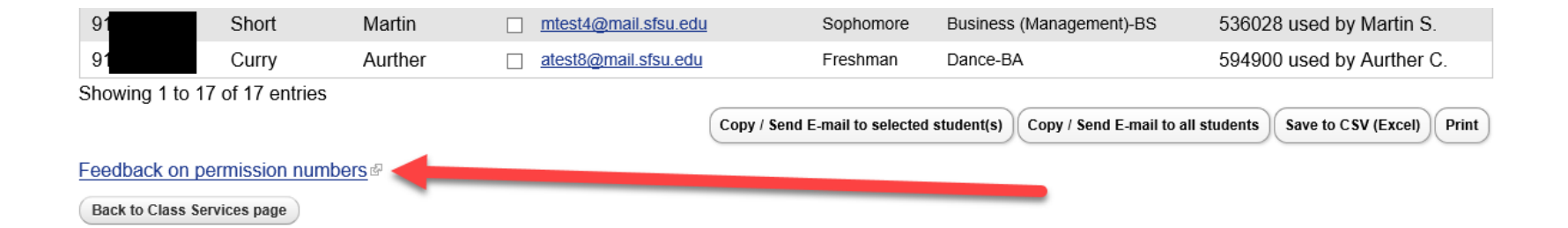